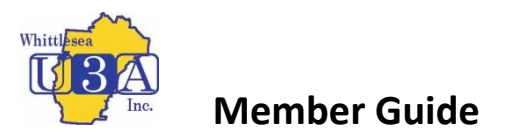

## Membership System (U-MAS and U-MAS for Members) - How to Reset a Password

| 1. Select "Reset <b>password</b> " on the LOGIN screen before login                                                                                                    | U-MAS - Whittlesea U3A                                                                                                    |
|----------------------------------------------------------------------------------------------------|----------------------------------------------------------------------------------------------------|
| Screen before login<br>A new screen will open <b>"You can reset your</b><br>password here"                                                                                                    | <ul> <li>Home</li> <li>Courses</li> <li>Log in</li> <li>Join</li> <li>Contact us</li> <li>Whittlesea USA</li> <li>Whittlesea USA</li> <li>Help links</li> </ul>                                                                                                    |
| <ol> <li>Enter your Member Number and Surname</li> <li>Click "Submit" button</li> <li>A message is sent to the email address we have recorded in our membership system.</li> </ol>                                                               | Programmed password?     Reset password?     Reset password? |
| <ol> <li>Open your emails and locate the email. If<br/>you do not see the email check your <u>Junk</u><br/>folder. Copy the authorisation code (the<br/>characters in bold) in the email.</li> <li>Do NOT use the code displayed here</li> </ol> | Someone (presumably you) requested a passwor<br>authorisation code, which can be used in U-MAS <sup>•</sup><br>d490a0bc                                                                                                    |
| <ol> <li>Paste the code into the Reset Password<br/>"Authorisation code"</li> <li>Enter your new password</li> <li>Confirm your new password</li> <li>Submit</li> </ol>                                                                          | Reset password,         Please enter the authorisation code that was sent to your email address, along with a new password, below. The authorisation code is valid for 20 minutes from the time it was sent: If your code has expired, you can REQUESTANEW CODE.         Member number*         17147         Authorisation code*         d490a0bc         New password*         Confirm new password*         EXEMPT                                                                                                    |
| <ol> <li>A "Success" message will be displayed as<br/>shown</li> <li>Select login</li> <li>Login with your Member Number and new<br/>Password</li> </ol>                                                                                         | Reset password<br>Password updated.<br>Success: Your password has been updated. Would you like to <u>login</u> ?                                                                                                    |

## See video "How to reset password on iPad" – <u>click here</u>